### NIL COMPLAINTS – Home page

| EXPERIENCE THE NEW                                 |     | Da                                   | te : Wednesday, May 3, 2023 2:39:30 | PM            |       |
|----------------------------------------------------|-----|--------------------------------------|-------------------------------------|---------------|-------|
| Hide Menu                                          |     |                                      |                                     |               |       |
| A System Audit Report                              | •   |                                      | Direct Member Complaints - Nill     | Declaration   |       |
| Advertisement For Approval                         | •   | Member Code :                        | 123456                              | Member Name : | DUMMY |
| AP Registration                                    | •   |                                      | 10100                               |               |       |
| Application For Additional Segment                 | •   | Declaration : No complaints received | during the period.                  | O Yes O No    |       |
| Approval Of Technology Product                     | •   |                                      | SAVE                                |               |       |
| Artificial Intelligence ( A I ) & Machine Learning | •   |                                      |                                     |               |       |
| E F S Alerts                                       | •   |                                      |                                     |               |       |
| EST - BSE Electronic Smart Trader                  | •   |                                      |                                     |               |       |
| OW - BOLTPlus On Web                               | •   |                                      |                                     |               |       |
| ulk / Block Reporting                              | •   |                                      |                                     |               |       |
| pturing Member Details                             | •   |                                      |                                     |               |       |
| sh Collateral \ E P F Deposits                     | •   |                                      |                                     |               |       |
| sh Membership Type Confirmation                    | •   |                                      |                                     |               |       |
| ntral Kyc Records Registry                         | •   |                                      |                                     |               |       |
| nge In Directors                                   | •   |                                      |                                     |               |       |
| nge Password                                       |     |                                      |                                     |               |       |
| nt Code Modification                               | •   |                                      |                                     |               |       |
| nt Funding Reporting                               | •   |                                      |                                     |               |       |
| ection Of Documents                                | •   |                                      |                                     |               |       |
| nplaint Management                                 | •   |                                      |                                     |               |       |
| npliance Dashboard                                 | •   |                                      |                                     |               |       |
| ntribution To Bharat Ke Veer                       |     |                                      |                                     |               |       |
| er Incident Report                                 | •   |                                      |                                     |               |       |
| r Security & Cyber Resilience Audit                | •   |                                      |                                     |               |       |
| Segment Registration                               | •   |                                      |                                     |               |       |
| psitory                                            | •   |                                      |                                     |               |       |
| play Of Brokerage, Statutory & Regulatory Levies   | ••• |                                      |                                     |               |       |
| ssemination Board                                  | •   |                                      |                                     |               |       |
| BOSS                                               | × 1 |                                      |                                     |               |       |

# Step 1 – Select Declaration – Yes

| EXPERIENCE THE NEW                             |           |             | Login Id<br>Member N<br>Date         | : 123456<br>ame : DUMMY<br>: Wednesday, May 3, 2023 2:39:30 | PM            |       |
|------------------------------------------------|-----------|-------------|--------------------------------------|-------------------------------------------------------------|---------------|-------|
| Hide Menu                                      |           |             |                                      |                                                             |               |       |
| A System Audit Report                          | - <b></b> |             | Di                                   | rect Member Complaints - Nill                               | Declaration   |       |
| dvertisement For Approval                      | •         | Member Coo  | de :                                 | 123456                                                      | Member Name : | DUMMY |
| egistration                                    | •         |             |                                      |                                                             |               |       |
| cation For Additional Segment                  |           | Declaration | n : No complaints received during th | e period.                                                   | Ves O No      |       |
| oval Of Technology Product                     |           |             |                                      | SAVE                                                        |               |       |
| cial Intelligence ( A I ) & Machine Learning   |           |             |                                      |                                                             |               |       |
| F S Alerts                                     |           |             |                                      |                                                             |               |       |
| T - BSE Electronic Smart Trader                | •         |             |                                      |                                                             |               |       |
| / - BOLTPlus On Web                            | •         |             |                                      |                                                             |               |       |
| / Block Reporting                              | →         |             |                                      |                                                             |               |       |
| ring Member Details                            | →         |             |                                      |                                                             |               |       |
| Collateral \ E P F Deposits                    | • • •     |             |                                      |                                                             |               |       |
| Membership Type Confirmation                   | →         |             |                                      |                                                             |               |       |
| I Kyc Records Registry                         | →         |             |                                      |                                                             |               |       |
| je In Directors                                | •         |             |                                      |                                                             |               |       |
| e Password                                     |           |             |                                      |                                                             |               |       |
| t Code Modification                            | • •       |             |                                      |                                                             |               |       |
| Funding Reporting                              | • •       |             |                                      |                                                             |               |       |
| ction Of Documents                             | •         |             |                                      |                                                             |               |       |
| plaint Management                              | •         |             |                                      |                                                             |               |       |
| pliance Dashboard                              | •         |             |                                      |                                                             |               |       |
| bution To Bharat Ke Veer                       |           |             |                                      |                                                             |               |       |
| Incident Report                                | • • ·     |             |                                      |                                                             |               |       |
| Security & Cyber Resilience Audit              | • •       |             |                                      |                                                             |               |       |
| Segment Registration                           | • •       |             |                                      |                                                             |               |       |
| ository                                        | •         |             |                                      |                                                             |               |       |
| ay Of Brokerage, Statutory & Regulatory Levies | 🐵 🛌 👘     |             |                                      |                                                             |               |       |
| emination Board                                | • •       |             |                                      |                                                             |               |       |
| 220                                            |           |             |                                      |                                                             |               |       |

# Step 2 – Click SAVE

| EXPERIENCE THE NEW                                  |            | uat.bseindia.in says Declaration saved successfully. | 30 PM |  |
|-----------------------------------------------------|------------|------------------------------------------------------|-------|--|
| Hide Menu                                           |            |                                                      | ОК    |  |
| A System Audit Report                               | •          |                                                      |       |  |
| Advertisement For Approval                          | →          |                                                      |       |  |
| AP Registration                                     | →          |                                                      |       |  |
| Application For Additional Segment                  | →          |                                                      |       |  |
| Approval Of Technology Product                      | →          |                                                      |       |  |
| Artificial Intelligence ( A I ) & Machine Learning  | •          |                                                      |       |  |
| B E F S Alerts                                      | •          |                                                      |       |  |
| BEST - BSE Electronic Smart Trader                  | •          |                                                      |       |  |
| BOW - BOLTPlus On Web                               | →          |                                                      |       |  |
| Bulk / Block Reporting                              | →          |                                                      |       |  |
| Capturing Member Details                            | →          |                                                      |       |  |
| Cash Collateral \ E P F Deposits                    | →          |                                                      |       |  |
| ash Membership Type Confirmation                    | →          |                                                      |       |  |
| Central Kyc Records Registry                        | →          |                                                      |       |  |
| Change In Directors                                 | →          |                                                      |       |  |
| Change Password                                     |            |                                                      |       |  |
| Client Code Modification                            | →          |                                                      |       |  |
| lient Funding Reporting                             | →          |                                                      |       |  |
| Collection Of Documents                             | →          |                                                      |       |  |
| Complaint Management                                | →          |                                                      |       |  |
| Compliance Dashboard                                | •          |                                                      |       |  |
| Contribution To Bharat Ke Veer                      |            |                                                      |       |  |
| Cyber Incident Report                               | •          |                                                      |       |  |
| Cyber Security & Cyber Resilience Audit             | •          |                                                      |       |  |
| bebt Segment Registration                           | •          |                                                      |       |  |
| Depository                                          | •          |                                                      |       |  |
| Display Of Brokerage, Statutory & Regulatory Levies | <b>•</b> , |                                                      |       |  |
| Dissemination Board                                 | •          |                                                      |       |  |
| E BOSS                                              |            |                                                      |       |  |

#### FOR DATA UPLOAD

## Step 1 – Select Declaration – NO

| EXPERIENCE THE NEW                                  |            | Login Id : 123456<br>Member Name : DUMMY<br>Date : Wednesday, May 3, 2023 2:39:30 PM |               |       |
|-----------------------------------------------------|------------|--------------------------------------------------------------------------------------|---------------|-------|
| Hide Menu                                           |            |                                                                                      |               |       |
| A System Audit Report                               | → [        | Direct Member Complaints - Nill Declar                                               | ration        |       |
| Advertisement For Approval                          | →          | Member Code : 123456                                                                 | Member Name : | DUMMY |
| AP Registration                                     | →          |                                                                                      |               |       |
| Application For Additional Segment                  | →          | Declaration : No complaints received during the period.                              | 🔾 Yes 🔘 No    |       |
| Approval Of Technology Product                      | •          | SAVE                                                                                 |               |       |
| Artificial Intelligence ( A I ) & Machine Learning  | → []       |                                                                                      |               |       |
| B E F S Alerts                                      | •          |                                                                                      |               |       |
| BEST - BSE Electronic Smart Trader                  | <b>•</b>   |                                                                                      |               |       |
| BOW - BOLTPlus On Web                               | <b>•</b>   |                                                                                      |               |       |
| Bulk / Block Reporting                              | <b>•</b>   |                                                                                      |               |       |
| Capturing Member Details                            | - <b>-</b> |                                                                                      |               |       |
| Cash Collateral \ E P F Deposits                    | →          |                                                                                      |               |       |
| Cash Membership Type Confirmation                   | →          |                                                                                      |               |       |
| Central Kyc Records Registry                        | →          |                                                                                      |               |       |
| Change In Directors                                 | →          |                                                                                      |               |       |
| Change Password                                     |            |                                                                                      |               |       |
| Client Code Modification                            | →          |                                                                                      |               |       |
| lient Funding Reporting                             | →          |                                                                                      |               |       |
| Collection Of Documents                             | <b>•</b>   |                                                                                      |               |       |
| Complaint Management                                | <b>•</b>   |                                                                                      |               |       |
| Compliance Dashboard                                | <b>•</b>   |                                                                                      |               |       |
| Contribution To Bharat Ke Veer                      |            |                                                                                      |               |       |
| Cyber Incident Report                               | <b>→</b>   |                                                                                      |               |       |
| yber Security & Cyber Resilience Audit              | <b>→</b>   |                                                                                      |               |       |
| Debt Segment Registration                           | <b>→</b>   |                                                                                      |               |       |
| Depository                                          | <b>→</b>   |                                                                                      |               |       |
| Display Of Brokerage, Statutory & Regulatory Levies | <b>→</b>   |                                                                                      |               |       |
| Dissemination Board                                 | <b>→</b>   |                                                                                      |               |       |
| 5 ROSS                                              |            |                                                                                      |               |       |

# Step2 – Click Save on Declaration

| EXPERIENCE THE NEW                                                                                                    |             | uat.bseindia.in says<br>Declaration saved successfully. | 30 PM |  |
|----------------------------------------------------------------------------------------------------|-------------|---------------------------------------------------------|-------|--|
| Hide Menu<br>A System Audit Report<br>Advertisement For Approval<br>AP Registration<br>Application For Additional Segment<br>Approval Of Technology Product                                                              |             |                                                         |       |  |
| Artinical Intelligence (AT) & Machine Learning<br>B E F S Alerts<br>BEST - BSE Electronic Smart Trader<br>BOW - BOLTPlus On Web<br>Bulk / Block Reporting<br>Capturing Member Details<br>Cash Collateral JE P E Deposite |             |                                                         |       |  |
| Cash Collateral IC P P Deposits<br>Cash Membership Type Confirmation<br>Central Kyc Records Registry<br>Change In Directors<br>Change Password<br>Client Code Modification                                               | ,<br>,<br>, |                                                         |       |  |
| Client Funding Reporting<br>Collection Of Documents<br>Complaint Management<br>Compliance Dashboard<br>Contribution To Bharat Ke Veer                                                                                    | ><br>><br>> |                                                         |       |  |
| Cyber Incident Report<br>Cyber Security & Cyber Resilience Audit<br>Debt Segment Registration<br>Depository<br>Display Of Brokerane, Statutory & Regulatory Levies                                                       |             |                                                         |       |  |
| Dissemination Board                                                                                                    |             |                                                         |       |  |

# Step 3 – Click on Click here for Bulk Data Upload

| XPERIENCE THE NEW                        |          |                                | Login Id : 123456<br>Member Name : DUMMY<br>Date : Wedne | )<br>Isday, May 3, 2023 2:39:30 PM |                                 |
|------------------------------------------|----------|--------------------------------|----------------------------------------------------------|------------------------------------|---------------------------------|
| Hide Menu                                |          |                                |                                                          |                                    |                                 |
| stem Audit Report                        |          |                                | Direct Membe                                             | er Complaints - Nill Decl          | laration                        |
| istration                                |          | Member Code :                  | 123456                                                   | Member Name :                      | DUMMY                           |
| auvii<br>For Additional Segment          |          | Declaration : No complaints re | reived during the period                                 |                                    |                                 |
| I Of Technology Droduct                  |          | beclaration i no complaints re | cerved during the period.                                | V Yes @ INO                        |                                 |
| Intelligence ( A I ) & Machine Learning  |          | Revoke Undertaking             |                                                          |                                    | CLICK HERE FOR BULK DATA UPLOAD |
| Alerts                                   |          |                                |                                                          |                                    |                                 |
| SE Electronic Smart Trader               |          |                                |                                                          |                                    |                                 |
| OLTPlus On Web                           |          |                                |                                                          |                                    |                                 |
| ck Reporting                             |          |                                |                                                          |                                    |                                 |
| Member Details                           | •        |                                |                                                          |                                    |                                 |
| ateral \ E P F Deposits                  | •        |                                |                                                          |                                    |                                 |
| nbership Type Confirmation               | •        |                                |                                                          |                                    |                                 |
| /c Records Registry                      | •        |                                |                                                          |                                    |                                 |
| Directors                                | •        |                                |                                                          |                                    |                                 |
| ssword                                   |          |                                |                                                          |                                    |                                 |
| Modification                             | •        |                                |                                                          |                                    |                                 |
| ling Reporting                           | •        |                                |                                                          |                                    |                                 |
| Of Documents                             | •        |                                |                                                          |                                    |                                 |
| Management                               | •        |                                |                                                          |                                    |                                 |
| Dashboard                                | •        |                                |                                                          |                                    |                                 |
| To Bharat Ke Veer                        |          |                                |                                                          |                                    |                                 |
| ent Report                               | •        |                                |                                                          |                                    |                                 |
| ty & Cyber Resilience Audit              | •        |                                |                                                          |                                    |                                 |
| ent Registration                         | →        |                                |                                                          |                                    |                                 |
|                                          | →        |                                |                                                          |                                    |                                 |
| Brokerage, Statutory & Regulatory Levies | <b>→</b> |                                |                                                          |                                    |                                 |
| ion Board                                | •        |                                |                                                          |                                    |                                 |
|                                          |          |                                |                                                          |                                    |                                 |

# Step 4 – Post the Click the Data Upload page will display as below

| EXPERIENCE THE NEW                                  |   |                   | Login Id : 123456<br>Member Name : DUMMY<br>Date : Wedneso | day, May 3, 2023 2:39:30 Pl | 4                          |                    |
|-----------------------------------------------------|---|-------------------|------------------------------------------------------------|-----------------------------|----------------------------|--------------------|
| Hide Menu                                           |   |                   |                                                            |                             |                            |                    |
| A system Audit Report                               |   |                   | Direct Membe                                               | er Complaints (Bulk         | Upload)                    |                    |
| AD Desistration                                     |   |                   |                                                            |                             |                            | <u>File Format</u> |
| AP Registration                                     |   | Member Code :     | 123456                                                     | Member Name :               | DUMMY                      |                    |
| Approval Of Technology Product                      |   | From Date :       |                                                            | To Date :                   |                            |                    |
| Approval of recimology Product                      |   |                   |                                                            |                             |                            |                    |
| R E E S Alerte                                      |   | Select File :     | Choose File NO FILE CHOSEN                                 |                             |                            |                    |
| BEST - BSE Electronic Smart Trader                  |   | * Note :: File Fo | rmat :- ex. Clg_DMCOM_MAR23.csv                            |                             |                            |                    |
| BOW - BOI TPlus On Web                              |   | UnderTaking       | We Confirm That The Details Of Membe                       | r Undation To REES Submit   | ed Exchange Are Correct. * |                    |
| Bulk / Block Reporting                              |   |                   | in the contributing that the becaus of Plenibe             | r opsadon ro bero Subinit   | as exclusinge Are correct  |                    |
| Capturing Member Details                            |   |                   |                                                            |                             |                            |                    |
| Cash Collateral \ E P F Deposits                    |   |                   |                                                            |                             |                            |                    |
| Cash Membership Type Confirmation                   | • |                   |                                                            |                             |                            |                    |
| Central Kyc Records Registry                        | • |                   |                                                            |                             |                            |                    |
| Change In Directors                                 | • |                   |                                                            |                             |                            |                    |
| Change Password                                     |   |                   |                                                            |                             |                            |                    |
| Client Code Modification                            | • |                   |                                                            |                             |                            |                    |
| Client Funding Reporting                            | • |                   |                                                            |                             |                            |                    |
| Collection Of Documents                             | • |                   |                                                            |                             |                            |                    |
| Complaint Management                                | • |                   |                                                            |                             |                            |                    |
| Compliance Dashboard                                | • |                   |                                                            |                             |                            |                    |
| Contribution To Bharat Ke Veer                      |   |                   |                                                            |                             |                            |                    |
| Cyber Incident Report                               | • |                   |                                                            |                             |                            |                    |
| Cyber Security & Cyber Resilience Audit             | • |                   |                                                            |                             |                            |                    |
| Debt Segment Registration                           | • |                   |                                                            |                             |                            |                    |
| Depository                                          | • |                   |                                                            |                             |                            |                    |
| Display Of Brokerage, Statutory & Regulatory Levies | • |                   |                                                            |                             |                            |                    |
| Dissemination Board                                 | • |                   |                                                            |                             |                            |                    |
| E BOSS                                              |   |                   |                                                            |                             |                            |                    |

Accordingly update the data.